## วิธีการลบรหัสผ่านใน Internet Explorer (เวอร์ชั่น8)

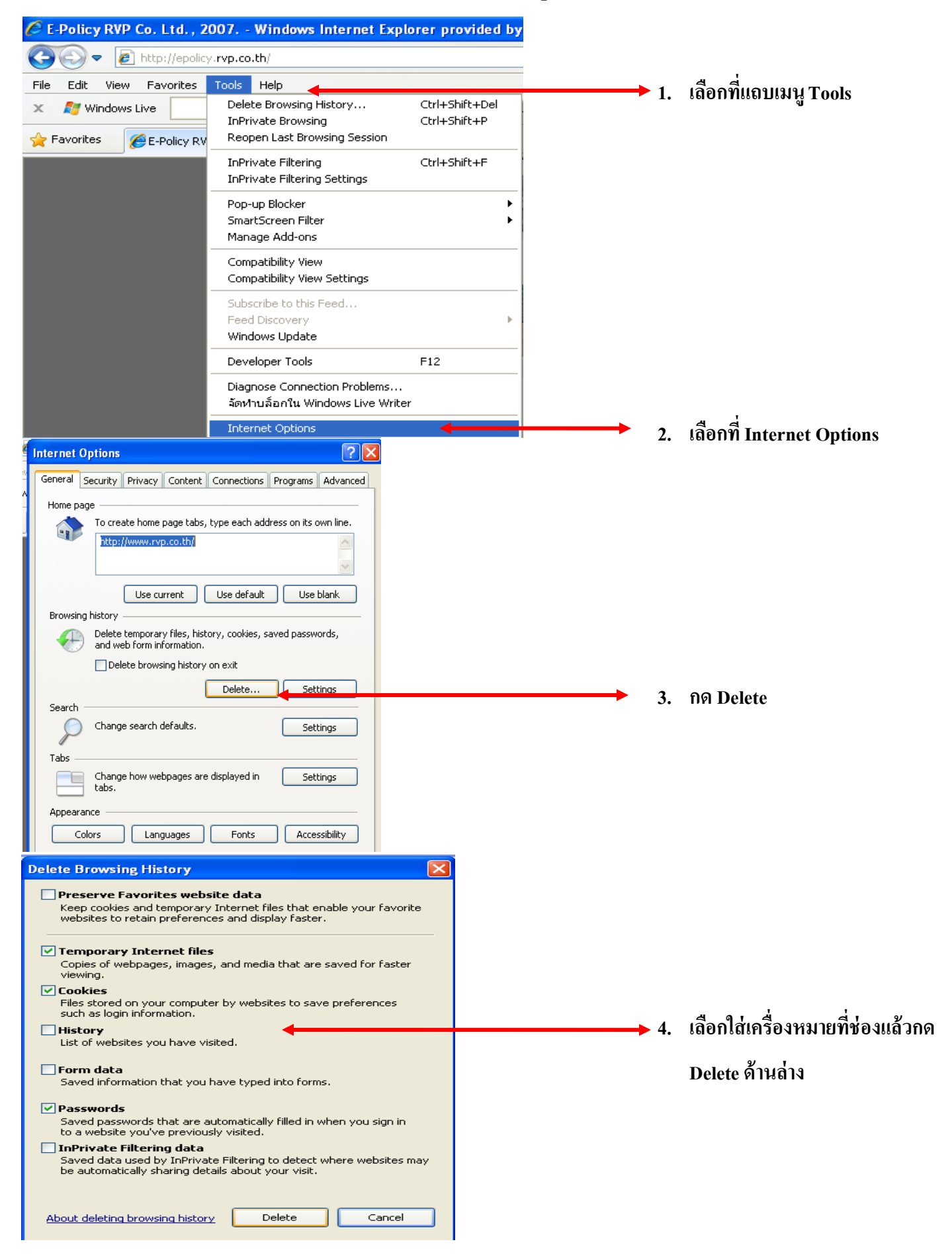